#### MiBOXER<sup>®</sup> |Mi·Light Subordinate New Brand

## ML5 5 合 1 控制器 (Matter Over WiFi+2.4GHz)

### 型号: ML5

## 产品特点

- · 认证Matter Over WIFI, Matter标准协议, 支持跨平台协作
- ·具有广泛得兼容性,与各个品牌符合Matter标准的生态系统无缝协作
- ·轻松设置,二维码配对简化了设置过程
- ·语音控制,兼容Siri、Google Assistant和Alexa,方便控制
- ·支持多种预设场景模式,可以根据不同的需求选择合适的照明效果
- ·一个控制器最多可配对12个2.4G RF遥控器 (控制距离30米)
- · 内置18种动态模式,含跳变,渐变 (仅限2.4G RF遥控控制)
- ·自动转发:自动将遥控器型号转发到另一个灯具,使控制距离无限远
- ·自动同步:同一动态模式自动同步,使模式始终保持一致
- ·支持勿扰模式设置,适合常停电的地区,以节约用电
- ·支持多平台APP控制,如: Apple Home Kit、Amazon Alexa、Google Home、SmartThings、涂鸦智能等

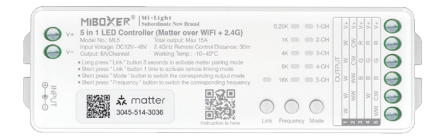

## 产品参数

| 产品名称: | 5合1 控制器 (Matter Over WiFi +2.4G) | 防水等级:                                  | IP20                                               |
|-------|----------------------------------|----------------------------------------|----------------------------------------------------|
| 型号:   | ML5                              | 工作温度:                                  | -10~40°C                                           |
| 输入电压: | DC12v~48V                        | FMC标准 (FMC):                           | ETSI EN 301 489-1 V2.2.3                           |
| 输出电流: | 6A/单通道                           | Enterior (Enter):                      | ETSI EN 301 489-3 V2.1.1                           |
| 总输出:  | Max 15A                          | ~~~~~~~~~~~~~~~~~~~~~~~~~~~~~~~~~~~~~~ | EN 61347-2-11: 2001+A1: 2019                       |
| 通讯协议: | WiFi+2.4G RF                     | 安全标准(LVD):                             | EN 62493: 2015+A1: 2021<br>EN 62493: 2015+A1: 2022 |
| 无线协议: | IEEE 802.11b/g/n 2.4G Hz         | 无线电设备(RED):                            | ETSI EN 300 440 V2.2.1                             |
| 控制距离: | WIFI: 远程控制/ 2.4G RF: 30米         | 认证:                                    | CE, EMC, LVD, RED                                  |

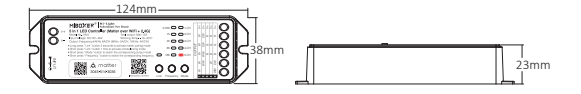

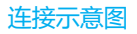

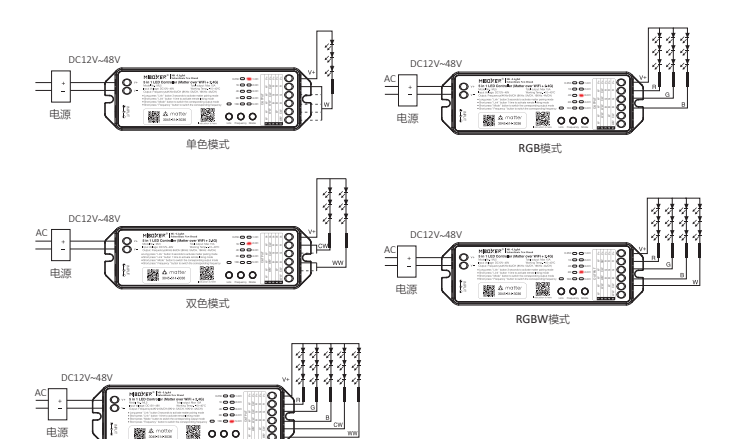

应用示意图

RGB+CCT模式

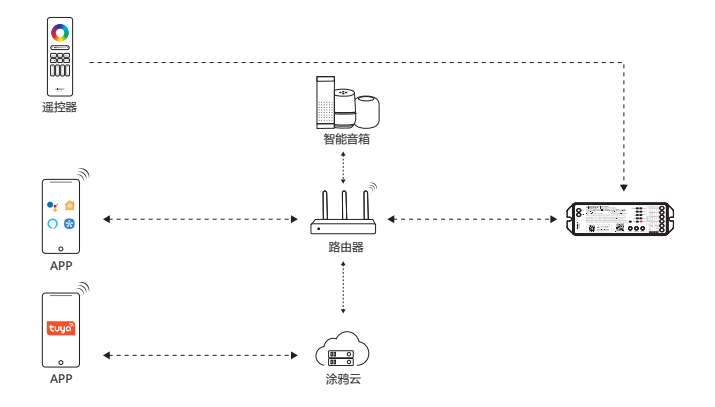

## 设置输出模式

根据连接的灯具设置对应输出模式,

设置方法:连续短按 "Mode"键切换(注意:3秒内如无操作会自动退出)。

#### 输出模式表 (指示灯停留处对应输出模式)

| 指示灯颜色 | 1-CH | 2-CH  | 3-CH  | 4-CH   | 5-CH      |
|-------|------|-------|-------|--------|-----------|
| 输出    | 单色模式 | 双白光模式 | RGB模式 | RGBW模式 | RGB+CCT模式 |

### 切换频率

短按"Ferquency"切换频率 0.25K/1K/4K/8K/16K

| 频率 | <8K | 8K | 16K |
|----|-----|----|-----|
| 电流 | 6A  | 5A | 4A  |

## 勿扰模式开启和关闭 (默认开启)

开启"勿扰模式"(适用经常停电的地区,以节约能源)

#### 开启勿扰模式:

3秒内短按"OFF"键3次,再短按"ON"键3 次,灯光快闪4次表示开启成功。

注意:灯具在断电后重新上电时,其状态 (开灯或关灯)与断电前保持一致。

#### 关闭勿扰模式

3秒内短按"ON"键3次,再短按"OFF" 键3次,灯光慢闪4次表示关闭成功。

注意: 灯具在断电后重新上电时, 其 状态默认开灯。

# 2.4G RF遥控器控制说明

## 对码说明

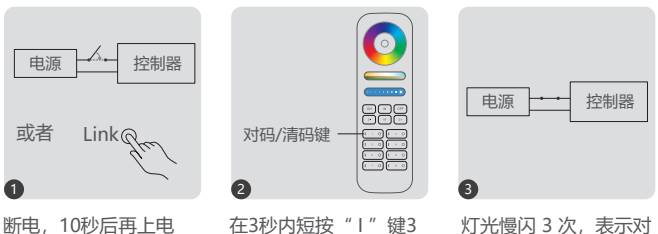

灯光慢闪 3 次,表示 码成功。

如果灯光无慢闪,则对码失败,请重新执行上述步骤。

次。

(注意:已对码的灯具不能再次对码)。

### 清码说明

或短按"Link"键1次

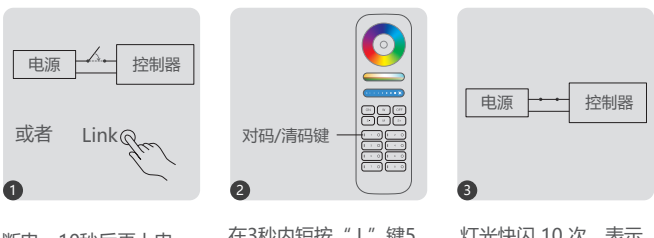

断电,10秒后再上电 或短按"Link"键1次 在3秒内短按"I"键5 次。 灯光快闪 10 次,表示 清码成功。

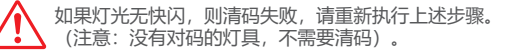

## 自动转发&自动同步(仅限遥控器调光)

### 遥控器信号自动转发

灯具可将接收到的遥控信号转发给30m内的另一个灯具,只要每30m内有一个灯具,控制距 离就可以无限远。

#### 动态模式自动同步

被同一个遥控器控制的多个灯具,它们在相同的动态模式时,灯具之间会自动同步,让灯具 的动态模式始终保持一致。(灯具与灯具之间的距离需在30m内)

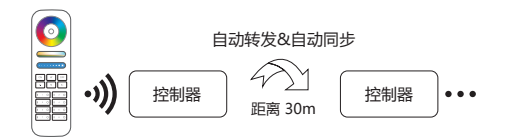

## 兼容以下遥控器 (需另行购买)

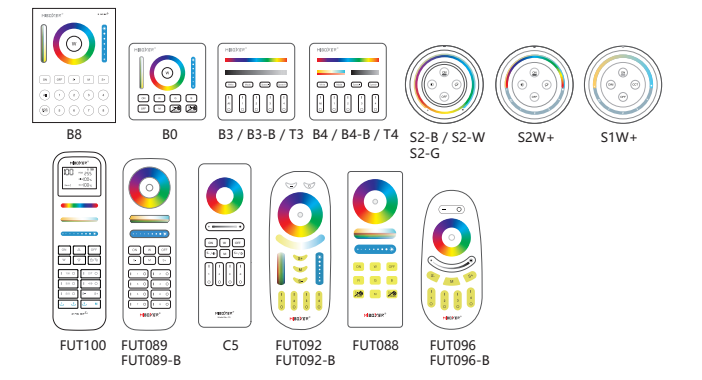

## 动态模式表选择 (仅限遥控器控制)

### 选择动态模式表1:

在静态模式下, 快速短按 "S+" 键5次, 灯具蓝光慢闪3次, 表示选择成功。

### 选择动态模式表2:

在静态模式下,快速短按"S-"键5次,灯具黄灯慢闪3次,表示选择成功。

### 动态模式表 1 (默认)

| 序号 | 动态模式    | 亮度 / 饱和度 / 速度 |
|----|---------|---------------|
| 1  | 狂欢节     |               |
| 2  | 自动变色    |               |
| 3  | 山姆      |               |
| 4  | 宝石      |               |
| 5  | 迟暮      | 可调            |
| 6  | 美国      |               |
| 7  | 油腻的星期二  |               |
| 8  | 派对      |               |
| 9  | 缓慢的颜色飞溅 |               |

## 动态模式表2 (需手动切换)

| 序号 | 动态模式      | 亮度 / 饱和度 / 速度 |
|----|-----------|---------------|
| 1  | 七色渐变      |               |
| 2  | 白光渐变      |               |
| 3  | RGB 渐变    |               |
| 4  | 七色跳变      |               |
| 5  | 随机跳变      | 可调            |
| 6  | 红光渐变+爆闪3次 |               |
| 7  | 绿光渐变+爆闪3次 |               |
| 8  | 蓝光渐变+爆闪3次 |               |
| 9  | 白光渐变+爆闪3次 |               |

## 手机App控制说明

## 配网(不支持5G频段的路由器) 其他Matter配网方式请参考配网指南

1). 下载并安装 "涂鸦智能" APP

在应用商店搜索"涂鸦智能"或扫描右侧二维码下载 并安装APP。

如第一次下载使用,请打开APP点击"注册"按钮并注 册账号,如已有账号,请直接登陆。

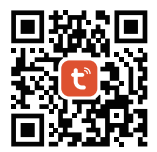

#### 2). 配网

- 1).将控制器与电源连接。
- . 确认指示灯在快闪状态(每秒闪烁2次) 如果指示灯不在快闪状态,进入快闪状态的方法有以下两种:
  - •长按"Link"键3秒,进入Matter配网状态
  - 将控制器,断电-上电6次,进入Matter配网状态
- 3). 手机连接家里的WiFi网络。
- 4). 打开涂鸦APP首页, 点击页面右上角的 "+" 按钮, 在点击扫描
- 5). 扫描二维码添加设备
- 6). 依照APP提示完成配置

|       |    | . +                   | Short press     Short press     Short press     Short press | * Link * button<br>* Mode * buttor |
|-------|----|-----------------------|-------------------------------------------------------------|------------------------------------|
|       | Ģ  | Add Device            |                                                             |                                    |
| Jt th | €‡ | Create Scene          |                                                             | <b>30</b> 45-514                   |
|       | C+ | Add Quick Toggle Card |                                                             | _                                  |
|       | Э  | Scan                  | Align the QR code/barcode                                   | for identification.                |
|       |    |                       | Enter Setup Code                                            | ন্ট<br>Touch On                    |

### 3) . App开启或关闭勿扰模式 (默认开启)

点击要设置的灯具或者群组——点击" More"——点击" Power-on behavior"——即可开启或关闭。

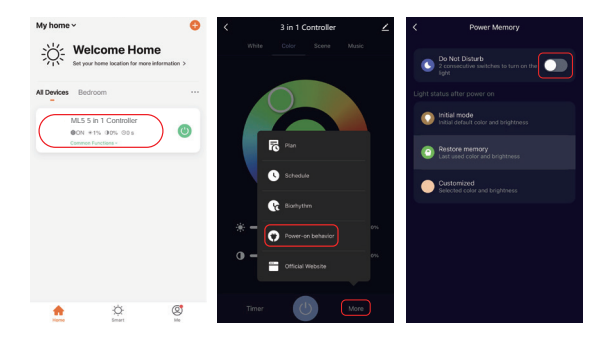

# Alexa语音控制说明

### 请将设备添加到 涂鸦智能 app,再执行以下操作:

- 1). 打开Alexa App
- 2) . 点击右下角的 "More"
- 3) .点击 "Skills & Games"

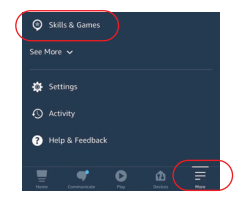

- 4).点击右上角的"Q"
- 5) .输入 "Smart life" 并搜索

 . 点击"Smart Life"技能, 按指引完成配置,即可语音控制。

|          | SKILLS & GAMES |             |
|----------|----------------|-------------|
| Discover | Categories     | Your Skills |
|          |                |             |
|          |                |             |
|          |                |             |
|          |                |             |
|          |                |             |

| <     | SE               | ARCH              |
|-------|------------------|-------------------|
| Sear  | ch               |                   |
| Smart | life             |                   |
| 6,108 | Results          | Sort: Relevance 🛩 |
| -     | Smart Life       |                   |
|       | "Alexa, turn off | bedroom light"    |
|       |                  |                   |
| Q     | Smart Home       |                   |

# Google Home语音控制说明

请将设备添加到 涂鸦智能 app,再执行以下操作:

- 1) . 打开Google Home App
- 2).点击左上角的"+"

3). 点击"Set up device"

4) . 点击" Works with Google "

Home Set up Household Contacts X D
Metrix Settings

A

| ×   | Add and manage       |  |
|-----|----------------------|--|
| Add | to home              |  |
| 0   | Set up device        |  |
| -1  | Add person to home   |  |
| 8   | Create speaker group |  |
| ß   | Create speaker group |  |

|    | Set up a device                                                                                                    |
|----|----------------------------------------------------------------------------------------------------|
| Se | t up a new device or add an existing device or<br>service to your home                                                                                                    |
| A  | New devices<br>Add something new, like a Chromecast, Google<br>Nest speaker or display, or a partner device,<br>including those labeled "Seamless Setup with th<br>Google Home App." |
| Θ  | Works with Google<br>Link one of your existing devices or services, like<br>connected licht hubbs or plans                                                                           |

- 5).点击右上角的"Q"
- 6) . 输入"Smart life"并搜索
- . 点击"Smart Life"技能,按指引完成 配置,即可语音控制。

| × Smart life | ۵ |
|--------------|---|
| Add new      |   |
| Smart Life   |   |
|              |   |
|              |   |
|              |   |

# 注意事项

- 1. 安装设备时,请关闭电源以确保安全。
- 2. 请检查输入电压是否与设备一致。
- 3. 非专业用户不可直接拆卸设备,否则可能会损坏设备。
- 4. 请勿在附近有大范围金属区域或强电磁波的区域使用设备,否则会严重影响遥控距离。

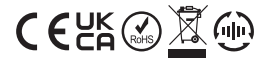

中国制造